**Recall Campaign Bulletin** 

## **Recall Campaign Bulletin**

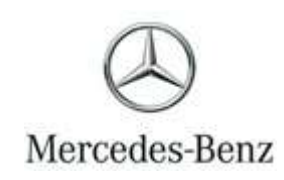

Campaign No. 2024030007, March 2024 Revision A 04/04/2024

D: ALL MERCEDES-BENZ CENTERS

SUBJECT: Model GLE/GLS (167 platform) Model Year 2020 – 2023

#### **Update Transmission Control Unit Software**

Mercedes-Benz AG, the manufacturer of Mercedes-Benz vehicles, has determined that on certain MY 2020–2023 GLE/GLS (167 platform) vehicles equipped with the 6-cylinder gasoline engine and 9-speed transmission, the transmission control unit software might not meet current production specifications. If a downshift of the transmission from 7th to 6th gear is not fully completed during a simultaneous slight braking maneuver of the vehicle, and additional conditions exist (e.g. aborted shift operation, low transmission oil temperature, simultaneous recuperation by the 48V starter-alternator), the engine might stall. In that event, the vehicle would lose propulsion which could increase the risk of a crash. When the vehicle comes to a standstill the engine can be restarted. This occurrence does not affect the functionality of the vehicle's steering and braking systems. An authorized Mercedes-Benz dealer will update the transmission control unit software on the potentially affected vehicles.

Prior to performing this Campaign:

- VMI must be checked before performing campaigns to verify that the campaign is required on a specific vehicle. Always check for any other open campaigns and perform accordingly.
- Please review the entire Campaign bulletin and follow the repair procedure exactly as described.

Approximately 104,851 vehicles are affected.

Order No. P-RC-2024030007

# **Recall Campaign Bulletin**

<u>Recall Campaign Bulletin</u>

#### **Update Transmission Control Unit Software**

- i Always use the **latest** XENTRY Diagnosis software release with all available add-ons.
  - Follow the operation steps exactly as described in XENTRY Diagnosis.
  - Use a charger to ensure sufficient power supply to the vehicle's **on-board electrical battery system** (greater than 12.5 V).
  - If XENTRY Diagnosis is already connected to the vehicle, start with **Work Procedure Step 2**.

**i** If two or more software updates or SCN codings are performed during a single workshop visit, operation items **02-4762 and 02-5058** may be invoiced **only on one of the workshop orders**.

#### Work Procedure

- 1. Connect XENTRY Diagnosis
- 2. Update Transmission control unit software for 9-speed transmission (fully integrated transmission control).

**i** To do this, select menu item "Quick test view  $\rightarrow$  Y3/8 - transmission control for 9-speed transmission (fully integrated transmission control) – *Intelligent Predictive Repair – Maintenance*  $\rightarrow$  Adaptations  $\rightarrow$  Control unit update  $\rightarrow$  Update of control unit software".

i Then follow the user guidance in XENTRY Diagnosis.

| -        | Diagnosis > Y3/8 - Transmission control for 9-speed transmission (VGS) Diagnosis > Y3/8 - Transmission control for 9-speed transmission (VGS) |                                           |                                                   |              |                               | 🔭 🛃 📃 🚣  |                   |
|----------|----------------------------------------------------------------------------------------------------|-------------------------------------------|---------------------------------------------------|--------------|-------------------------------|----------|-------------------|
| 佡        |                                                                                                    | Intelli                                   | gent Predictive R                                 | epair        |                               |          | ^                 |
| 1        | The intelligent transmission diagnosis                                                                                                    |                                           |                                                   |              |                               |          |                   |
| <b>P</b> | Quick test                                                                                                    | <b>→</b>                                  | Analysis sheet                                    | •            | Intelligent Predictive Repair | <b>→</b> | Instructed repair |
|          | A CL                                                                                                    | istomer complaint exists                  | s for the automatic transmission.                 | e performed. |                               |          |                   |
|          |                                                                                                    |                                           |                                                   |              |                               | ~        |                   |
| Þ        | Basic o                                                                                                    | liagnostics functionality for maintenance | and adjustment work on the automatic transmission |              |                               | <u> </u> |                   |
| <u>G</u> |                                                                                                    |                                           |                                                   |              |                               |          |                   |
| XRD      |                                                                                                    |                                           |                                                   |              |                               |          |                   |
|          |                                                                                                    |                                           |                                                   |              |                               |          |                   |
|          |                                                                                                    |                                           |                                                   |              |                               |          |                   |
|          |                                                                                                    |                                           |                                                   |              |                               |          |                   |
|          |                                                                                                    |                                           |                                                   |              |                               |          |                   |
|          |                                                                                                    |                                           |                                                   |              |                               |          |                   |
|          |                                                                                                    |                                           |                                                   |              |                               |          |                   |
|          | Abort process.                                                                                                    | Help                                      | Intelligent Predictive Repair History             |              |                               |          | Continue          |

#### Software Update Information

| Old Software  | New Software  |
|---------------|---------------|
| A000 902 3250 | A000 902 5179 |
| A000 902 2753 | A000 902 5279 |
| A000 902 6256 | A000 902 5379 |
| A000 902 8565 | A000 902 5479 |
| A000 902 8773 | A000 902 5579 |
| A000 902 0578 | A000 902 5679 |

**Note:** Y3/8 Transmission control unit software for 9-speed transmission (fully integrated transmission control) will be updated to new software based on which old software is installed.

**i**Note: The following allowable labor operation should be used when submitting a warranty claim for this repair:

#### Warranty Information

| Damage<br>Code | Operation<br>Number | Description                                                                                                    | Labor Time<br>(hrs.) |
|----------------|---------------------|----------------------------------------------------------------------------------------------------|----------------------|
|                | 02-9334             | Perform: Update <b>transmission control unit software for 9-speed</b><br><b>transmission (fully integrated transmission control).</b><br>(with XENTRY Diagnosis connected) | 0.1                  |
| 54 942 06      | 02-4762*            | Connect/disconnect diagnostic system<br>(XENTRY Diagnosis)                                                                                                    | 0.1                  |
|                | 02-5058*            | Connect/disconnect starter battery charger<br>(with XENTRY Diagnosis connected)                                                                                            | 0.1                  |

Invoice operation item only once for each workshop order.

**i**Note: Always check Xentry Operation Time (XOT) for the current OP-Code times. Labor times are subject to change and updates may not be reflected in this document.

#### The following step applies to California dealers only.

Apply Proof of Correction Label **(A 000 584 54 13)** to area identified in **Figure 1**. Fill in the blank areas of the label. The **"Campaign No."** for the California Proof of Correction is unique and must be entered as such **(24V118)**, your "**Dealer Code"**, and the "**Date"** of the repair, using a black permanent marker.

**i** Note: Clean bonding surface prior to affixing label.

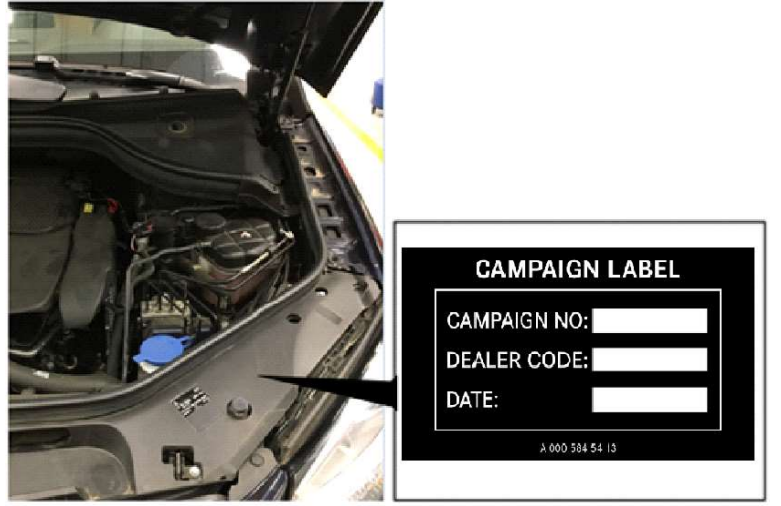

Figure 1

### **I**The following step applies to California dealers only.

Provide the owner with the completed and signed Proof of Correction Certificate (A 000 584 42 14) (Figure 2), after you scan a completed form and attach to the RO. The recall number for the California Proof of Correction Certificate is unique and must be entered as such (24V118).

|                                                 | Make | Year Model                        | Body Type Vehicle Identification Number                          |                                   |  |  |
|-------------------------------------------------|------|-----------------------------------|------------------------------------------------------------------|-----------------------------------|--|--|
|                                                 |      |                                   |                                                                  |                                   |  |  |
| Manufact                                        | urer |                                   |                                                                  | Recall Number                     |  |  |
| devices to meet applicable Cal<br>Dealer's Name |      |                                   | alifornia Emission Control Laws.<br>Address, City, State and Zip |                                   |  |  |
| Date                                            |      | Dealership's Authorized Signature |                                                                  |                                   |  |  |
| -                                               | Date |                                   |                                                                  | Dealership's Authorized Signature |  |  |

Figure 2

#### California Proof of Correction Parts Information

| Qty            | <mark>y.</mark> | Part Name                                         | Part Number     |
|----------------|-----------------|---------------------------------------------------|-----------------|
| <mark>1</mark> |                 | Proof of Correction Certificate (CA Dealers Only) | A 000 584 42 14 |
| <mark>1</mark> |                 | Proof of Correction Label (CA Dealers Only)       | A 000 584 54 13 |

#### Warranty Information (California dealers please submit claim on a separate line of the same RO as the campaign)

| Damage<br>Code | Operation<br>Number  | Description                                                                   |                  |
|----------------|----------------------|-------------------------------------------------------------------------------|------------------|
| 212CA 00       | <mark>02-0001</mark> | Apply Proof of Correction Label and completed Proof of Correction Certificate | <mark>0.1</mark> |